# SONY

Moniäänisoitinjärjestelmä

# **Pika-aloitusopas**

# Nauti musiikista langattoman verkon kautta

MAP-S1

(1) 3 3 0 9 5 1 1

4-533-095-11(1)(FI)

©2014 Sony Corporation

# Valmistele ensin yksikkö ja kauko-ohjain

Kaiuttimien kytkeminen Kytke kaiuttimet yksikön takaosan SPEAKERS L/R (vasen/oikea) -liitäntöihin. Kytke oikea kaiutinjohto R-liitäntään ja vasen kaiutinjohto L-liitäntään.

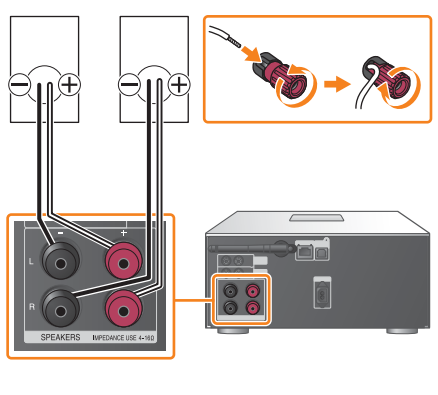

Paristojen asettaminen Aseta kaksi mukana toimitettua R03 (koko AAA) -paristoa -puoli ensin paristolokeroon niin, että niiden napaisuus vastaa alla esitettyä.

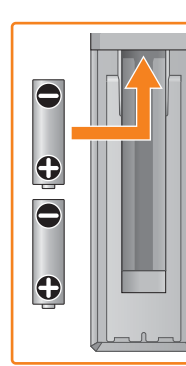

Xperia

SSID:

Salasana:

Yhdistäminen langattomaan verkkoon SongPalilla

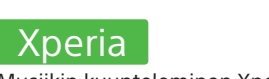

Tässä pika-aloitusoppaassa kerrotaan, miten voit

määrittää langattoman verkon SongPalilla\* ja kuunnella musiikkia Xperian™ tai iPhonen avulla langattoman verkon kautta.

Musiikin kuunteleminen Xperialla Katso tämä puoli.

## iPhone

Musiikin kuunteleminen iPhonella Katso kääntöpuoli.

\* SongPal on sovellus, jonka avulla voit hallita erilaisia Sony-äänilaitteita älypuhelimella tai iPhonella.

Varmista, että Xperia on yhdistetty langattomaan verkkoon.

Kirjoita reitittimen SSID-tunnus ja salasana alla oleville riveille.

Lisätietoja on reitittimen käyttöohjeissa.

Asenna SongPal Xperiaan ja käynnistä sovellus.

Hae **SongPal** Google Play™ -kaupasta.

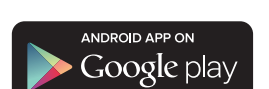

Kun SongPal on käynnistetty, toimi sovelluksen ohjeiden mukaan.

P

Muodosta laitteen ja Xperian välille BLUETOOTH-yhteys toimimalla sovelluksen ohjeiden mukaan.

Kosketa Xperialla laitteen N-merkintää. Kosketa ja pidä paikallaan, kunnes Xperia vastaa N

Jos Xperia ei tue NFC-toimintoa, katso kohtaa "Kun NFC ei ole käytettävissä Xperiassa".

Määritä Wi-Fi-asetukset toimimalla sovelluksen ohjeiden mukaan.

Anna vaiheessa 1 tallennettu salasana ja napauta sitten [OK].

## Toista musiikkia

 Käynnistä ([WALKMAN®]-sovellus)\* Xperiassa.

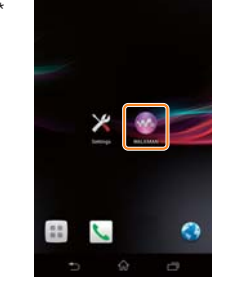

\* Xperiassa ei ehkä ole [WALKMAN®]-sovellusta. Toimintoa ei tällöin voi käyttää.

 Napauta 

 valitse

[SONY:MAP-S1] ja käynnistä toisto.

toiston aikana

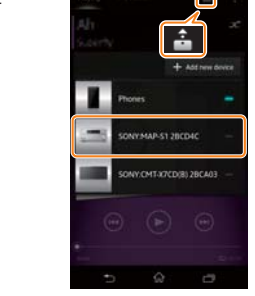

"HOME NETWORK" ilmestyy näyttöikkunaan musiikin

## Kun NFC ei ole käytettävissä Xperiassa

Aseta laite kauko-ohjaimen avulla pariliitostilaan. Laitteen tila näkyy näyttöikkunassa

FUNCTION

**★/↓** ENTER

MENU

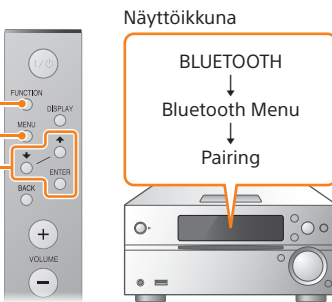

(1) Valitse "BLUETOOTH" painamalla FUNCTIONpainiketta

Paina MENU-painiketta.

0.

- ja paina sitten ENTER.
- sitten ENTER.
- (5) Valitse ♦/♦-painikkeilla "Ok" ja paina sitten ENTER.

Kun "Pairing" alkaa vilkkua näyttöikkunassa, laite siirtyy pariliitostilaan.

Muodosta Experiasta BLUETOOTH-yhteys.

① Napauta [Open the Bluetooth setting screen] (Avaa Bluetooth asetusnäyttö.).

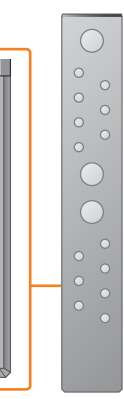

### Virran kytkeminen yksikköön

- (1) Liitä virtajohto (vakiovaruste) laitteen takaosaan.
- 2 Liitä virtajohto pistorasiaan.
- ③ Kytke virta laitteeseen painamalla I/🕛-painiketta.

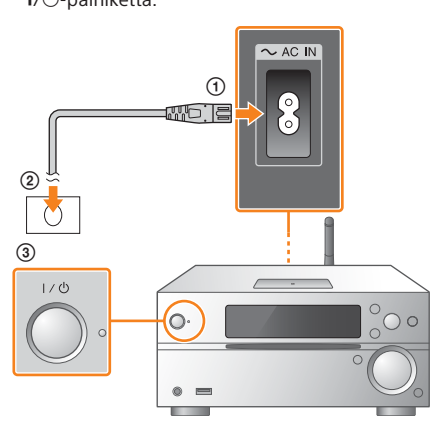

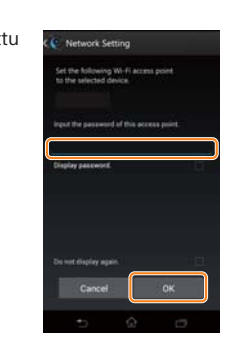

Kun Wi-Fi-yhteys on muodostettu, SongPalin alkunäyttö avautuu. Sulje SongPal ja käynnistä laite uudelleen.

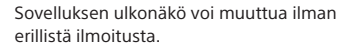

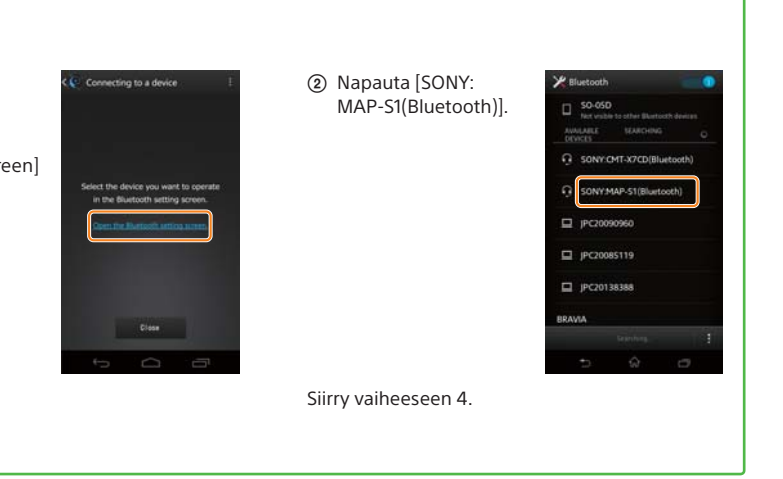

iPhone

## Yhdistäminen langattomaan verkkoon SongPalilla

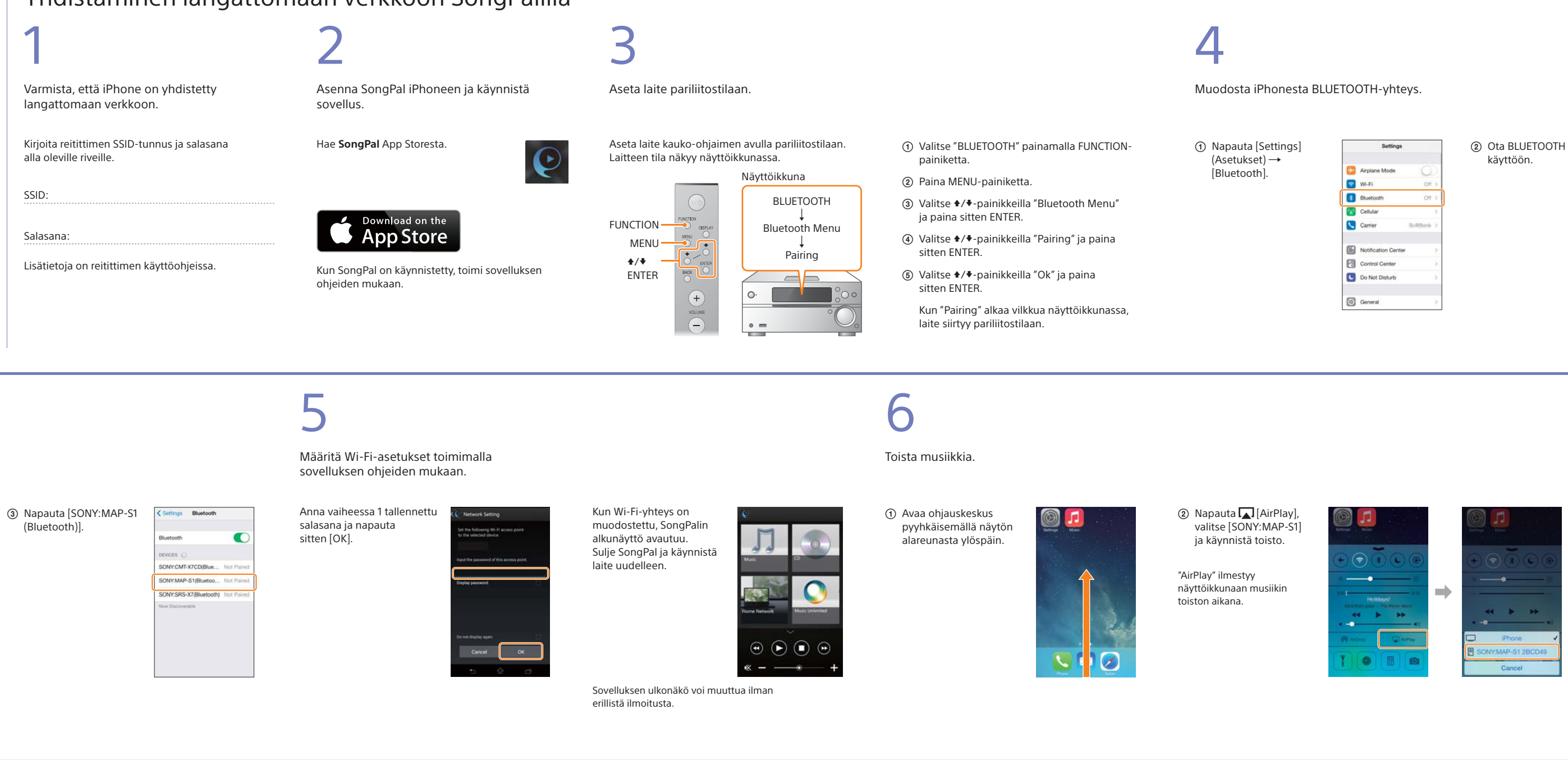

## Langattoman yhteyden muodostaminen langattoman lähiverkon reitittimen WPS-painikkeella

Varmista, että lähiverkkokaapeli (lisävaruste) on irrotettu laitteesta, ja kytke sitten laitteeseen virta.

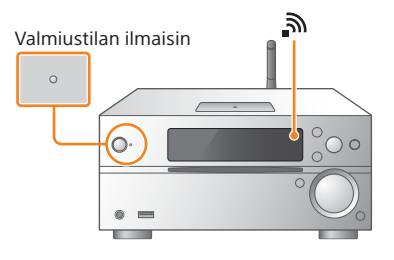

Valmiustilan ilmaisin syttyy keltavihreänä, ja 🔊 alkaa vilkkua näyttöikkunassa.

2

Aseta laite WPS-tilaan.

- ① Paina MENU-painiketta. ② Valitse \*/\*-painikkeilla "Network Menu"
- ja paina sitten ENTER.
- sitten ENTER.
- ④ Kun näyttöikkunassa näkyy "Ok", paina ENTER.
- Näyttöikkunassa vilkkuu "WPS".

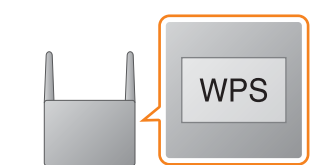

Paina WPS-painiketta\* yli 3 sekunnin ajan.

3

"Connect" välähtää, kun "WPS" on vilkkunut näyttöikkunassa muutaman kymmenen sekunnin ajan, minkä jälkeen 🔊 syttyy, kun yhteys on muodostettu

\* Lisätietoja on langattoman lähiverkon reitittimen käyttöohjeissa.

Wi-Fi-yhteys voidaan muodostaa myös tietokoneelta, tai sitten voidaan käyttää kiinteää verkkoa. Lisätietoja on käyttöohjeissa.

## Ääniasetukset Voit mukauttaa äänen helposti.

Musiikkipalvelu Voit nauttia eri musiikkipalveluista.

Laitteiden ohjaaminen kotiverkossa Voit toistaa tietokoneeseen tai DLNA-palvelimeen tallennettua musiikkia kotiverkkosi kautta.

Laitteeseen asetetun CD-levyn tai USB-laitteen toiminnot Voit toistaa laitteeseen asetetun CD-levyn tai USB-liitäntään liitetyssä laitteessa olevan musiikin.

"SongPal"-sovelluksella tapahtuvan ohjauksen mahdollisuudet vaihtelevat liitetyn laitteen mukaan. Sovelluksen tekniset ominaisuudet ia ulkonäkö voivat muuttua ilman erillistä ilmoitusta.

# Tietoja "SongPal"-sovelluksesta

Device Select (Laitteen valinta) Valitse "SongPal"-yhteensopiva laite.

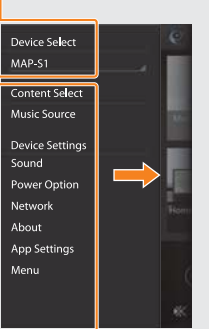

Liitetyn laitteen asetukset Näyttää eri ääni- ja verkkoasetuksia. Tämän näytön saa näkyviin jokaisesta näytöstä sipaisemalla oikealle

| Settings |                     |           |  |
|----------|---------------------|-----------|--|
| Ð        | Airplane Mode       | 0         |  |
| \$       | Wi-Fi               | Ott >     |  |
| 1        | Bluetooth           | Off >     |  |
| ₿¥¢      | Cellular            | >         |  |
| 5        | Carrier             | Soltant > |  |
|          | Notification Center | >         |  |
| 8        | Control Center      | >         |  |
| C        | Do Not Disturb      | >         |  |
| 0        | General             | 2         |  |

| < Settings | Bluetooth |   |
|------------|-----------|---|
| Bluetooth  |           | 0 |
|            |           |   |
|            |           |   |
|            |           |   |
|            |           |   |
|            |           |   |
|            |           |   |

### - Kotinäyttö

Näyttää valitun laitteen toiminnot, musiikkipalvelut ja älypuhelimeen/iPhoneen asennetut sovellukset.

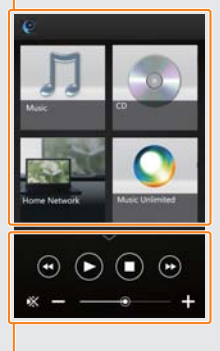

Minisoitin Valitun toiminnon ohjain.